- 1. A empresa deverá solicitar a chave de integridade através do seguinte e-mail: <u>nfe@candiota.rs.gov.br</u>
- 2. Após receber a chave de integridade deverá acessar o endereço eletrônico: http://e-gov.betha.com.br/
- 3. Escolher o sistema a acessar: Livro Eletrônico

| C Portal de Sites - A minha : × B Betha Sistemas - Sistemas ×  |                                                                                   |                                           |                              |
|----------------------------------------------------------------|-----------------------------------------------------------------------------------|-------------------------------------------|------------------------------|
| $\leftrightarrow \rightarrow C' \uparrow i$ e-gov.betha.com.br |                                                                                   |                                           | ☆] 〓                         |
| BETHA Simplescidade                                            |                                                                                   |                                           | *                            |
| Selecione qual sistema                                         | você deseja acessar                                                               |                                           |                              |
| Fly Indicadores                                                | Fly e-Nota                                                                        | Fly Protocolo                             |                              |
| Fly Saúde                                                      | Fly Social                                                                        | Fly Transparência                         |                              |
| Fly Pontual                                                    | Fly Patrimônio                                                                    | Livro Eletrônico                          |                              |
| Cidadão Web                                                    | 😇 Educa Web                                                                       | Servidor Público                          |                              |
| Central do Usuário                                             | Controle Interno                                                                  | Gestão Web                                |                              |
| 😤 Portal Atendim                                               | nento                                                                             |                                           |                              |
| Você pode obte<br>disponibilidade                              | r acesso a informações em temp<br>dos sistemas:<br>ormações de hoje 🔊 Informações | o real sobre performance e<br>s deste mês |                              |
|                                                                | Copyright © Betha Sistemas. Todos os direitos res                                 | ervados desde 1985.                       |                              |
| 🚱 🤌 🚞 🧿 📙 🧿 S S                                                |                                                                                   |                                           | PT 🔺 🔀 🔛 14:40<br>09/12/2013 |

## 4. Cadastrar um usuário, clicando em cadastra-se para acessar o sistema:

| Portal de Sites - A minha F × M Entrada - carla.rossato@g × | 🗋 Betha Livro Eletrônico 🛛 🗙 🚺                                                                                                    | STREET, SQUARE, SQUARE |                                                                                                    |   |
|-------------------------------------------------------------|----------------------------------------------------------------------------------------------------|----------------------------------------------------------------------------------------------------|----------------------------------------------------------------------------------------------------|---|
| ← → C f https://e-gov.betha.com.br/livroelet                | ronico/login.faces                                                                                                    |                                                                                                    |                                                                                                    | ź |
|                                                             | Livro Eletrônico                                                                                                    |                                                                                                    | BETHA                                                                                                    |   |
|                                                             | Acesso ao Sistema<br>Informe seu usuário de conexão e senha<br>Usuário:<br>Senha:<br>Lembrar usu<br>Acessa<br>Acessa<br>Acesso<br>↓ Cadastrar-se para acessar o<br>sistema<br>Assista aqui o tutorial<br>② Cadastrar-se como declarante<br>Assista aqui o tutorial<br>③ Cadastrar-se como declarante<br>Assista aqui o tutorial<br>③ Cadastrar-se como operadora de<br>cartão<br>④ Esqueceu o usuário/senha?<br>☑ Não recebeu o e-mail para<br>confirmação de cadastro? | para acessar<br>Juário neste computador<br>Validações<br>Validações<br>Arquivo de importação de<br>declarações<br>Recibo de AIDF<br>Código de controle da nota avulsa<br>Arquivo de importação da<br>operadora de cartão                                                                                                    | Ajuda <sup>¥</sup> : Requisitos para uso do sistema <sup>¶</sup> : Tire dúvidas em nosso Fórum <sup>¶</sup> : Visualizar lavout do arquivo de importação de declaração de serviço <sup>¶</sup> : Visualizar lavout do arquivo de importação da operadora de cartão |   |
|                                                             | Copyright @ I                                                                                                    | Betha Sistemas. Todos os direitos reservado                                                                                                    | os desde 1985.                                                                                                    | ) |

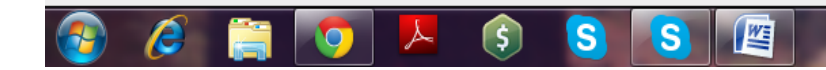

▲ 🕨 🛱 13:1 11/12/2

## 5. Preencher o seguinte formulário, e gravar:

| Central do Usuário                                                                                               | BETHA                                                                     |
|----------------------------------------------------------------------------------------------------|---------------------------------------------------------------------------|
| Cadastro de Usuários<br>Dados da sua conta                                                                       |                                                                           |
| Usuário de conexão:<br>Senha:<br>Confirmação da senha:<br>Requisitos da senha                                    | Requisitos do usuário<br>Gerador de senha                                 |
| Informações pessoais Nome: Sexo: Data de nascimento: E-mail: Confirmação do e-mail: Foto: Foto:                  |                                                                           |
| Informações de sua organização<br>Nome:                                                                          |                                                                           |
| Imagem de verificação         Esta seção garante o caráter confidencial dos dados digitados, in         J-R-O, T | mpedindo a ação de invasores virtuais.<br>Digite os caracteres da imagem: |

6. Acessar o e-mail cadastrado, para confirmar o cadastro, no qual aparecerá a mensagem:

| "Olá,                                                                            | teste                                       | 13!      |
|----------------------------------------------------------------------------------|---------------------------------------------|----------|
| Seu cadastro no banco de dados de usuários da Betha Sistemas está quase concluío | do. Para concluí-lo, clique no link abaixo: |          |
| Confirmo                                                                         | meu                                         | cadastro |
|                                                                                  |                                             |          |

A confirmação de seu cadastro é realizada via e-mail para garantir que é realmente você quem está realizando essa operação.

| Nota:                       | caso                 | o link                    | acima                        | não                 | seja                        | aberto    | no                        | seu    | navegad            | or,              | acesse            | 0        | endereço                | abaixo:                     |
|-----------------------------|----------------------|---------------------------|------------------------------|---------------------|-----------------------------|-----------|---------------------------|--------|--------------------|------------------|-------------------|----------|-------------------------|-----------------------------|
| <u>https://e-g</u><br>Nota: | ov.betha.com<br>este | n.br/centraldou<br>e-mail | <u>suario/process</u><br>lhe | srequest?act<br>foi | tion=confirmData<br>enviado | ı&user=U7 | X77Ix4qA8%<br>automaticam | 3D&ema | ail=V9P42Nhlh<br>e | 18gL6gthP<br>não | LXZMiRgSB<br>deve | _lxBXG6k | <u>Spp2UBh2c</u><br>ser | : <u>%3D</u><br>respondido. |
| Betha                       | a.com.br"            |                           |                              |                     |                             |           |                           |        |                    |                  |                   |          |                         | Sistemas                    |

7. Logo que confirmado o cadastro, deverá acessar o sistema, tendo em mãos a chave de integridade, clicando em acessar.

| <ul> <li>C ▲ https://e-gov.betha.com.br/livroeletronico/login.faces</li> <li>Livro Eletrônico</li> <li>Acesso ao Sistema</li> <li>Informe seu usuário de conexão e senha para acessar</li> <li>Usuficio: teste13</li> <li>Senha: </li> <li>Lembrar usuário neste computador</li> <li>Acesso</li> <li>Acesso</li> <li>C adastar-se para acessar</li> <li>C adastar-se para acessar</li> <li>C adastar acessar</li> <li>C adastar-se para acessar<!--</th--><th>D Portal de Sites - A minha 🗈 🗙 M PM de Candiota - Chave 🗧 🗙</th><th>🗅 Betha Livro Eletrônico 🛛 🗙 📃 👘</th><th>COLUMN TWO IS NOT THE OWNER.</th><th></th><th></th></li></ul> | D Portal de Sites - A minha 🗈 🗙 M PM de Candiota - Chave 🗧 🗙 | 🗅 Betha Livro Eletrônico 🛛 🗙 📃 👘 | COLUMN TWO IS NOT THE OWNER.                                                                                                    |       |  |
|----------------------------------------------------------------------------------------------------|--------------------------------------------------------------|----------------------------------|----------------------------------------------------------------------------------------------------|-------|--|
| Livro Eletrônico       BETHA         Acesso ao Sistema       Informe seu usuário de conexão e senha para acessar         Usuário:       Usuário:         Usuário:       Leste 13         Senha:       Importa economicadore         Acesso       Acesso         Acesso       Validações         Acesso       Acesso         Acesso       Validações         Acesso       Acesso         Acesso       Pocumentos de 155 retido         Acesso       Acesso de importação de destarea         Acesso:       Acesso         Acesso:       Acesso         Acesso:       Acesso de acosso de acosto de acosto de acosso de acosso de acosto de acosso d                                                                                                    | ← → C ⋒ 🔒 https://e-gov.betha.com.br/livroeletro             | onico/login.faces                |                                                                                                    |       |  |
| Acesso ao Sistema  Informe seu usuário de conexão e senha para acessar Usuário: [reste13] Senha:                                                                                                    |                                                              | Livro Eletrônico                 |                                                                                                    | BETHA |  |
| Tala resolución e e mail arra                                                                                                    |                                                              | Acesso ao Sistema                | para acessar<br>aário neste computador<br>Validações<br>Concumentos de ISS retido<br>Arquivo de importação de<br>declarações<br>Recibo de AIDF<br>Código de controle da nota avulsa<br>Código de controle da nota avulsa<br>Arquivo de importação da<br>operadora de cartão | Ajuda |  |

8. Acessar o e-mail cadastrado, para confirmar o cadastro, no qual aparecer a mensagem:

|          | "Olá,                    |          |            |               |               |               |           | teste               |                    |                    |             |         |               | 13!         |
|----------|--------------------------|----------|------------|---------------|---------------|---------------|-----------|---------------------|--------------------|--------------------|-------------|---------|---------------|-------------|
|          | Seu cadastro<br>Confirmo | no banco | o de dados | de usuários   | da Betha Sis  | stemas está q | uase con  | cluído. Para<br>meu | concluí-lo,        | clique no link aba | aixo:       |         |               | cadastro    |
|          | A confirmação            | o de seu | cadastro é | realizada via | a e-mail para | garantir que  | é realmen | te você quei        | n está real        | izando essa opei   | ação.       |         |               |             |
| Nota:    | caso                     | 0        | link       | acima         | não           | seja          | aberto    | no                  | seu                | navegador,         | acesse      | e 0     | endereço      | abaixo:     |
| https:// | e-gov.betha.co           | m.br/cen | traldousua | rio/processre | equest?action | =confirmData  | a&user=U  | 7X77Ix4qA8          | <u>%3D&amp;ema</u> | il=V9P42Nhlh8gL    | .6gthPLXZMi | RgSB_Ix | BXG6kSpp2UBh2 | <u>c%3D</u> |
| Nota:    | este                     | 6        | e-mail     | lhe           | foi           | enviado       | )         | automatica          | mente              | е                  | não         | deve    | ser           | respondido. |
| Betha    |                          |          |            |               |               |               |           |                     |                    |                    |             |         |               | Sistemas    |

9. Logo que confirmado o cadastro, deverá acessar o sistema, tendo em mãos a chave de integridade, clicando em acessar.

| Acesso ao Sistema                                                                                                    |
|----------------------------------------------------------------------------------------------------|
| Acessar       Ajuda         Acesso       Validações       Ajuda         Acesso       Occumentos de ISS retido       Image: Requisitos para uso do sistema assista aquí o tutorial         Assista aquí o tutorial       Image: Requisitos para uso do sistema assista aquí o tutorial       Image: Requisitos para uso do sistema assista aquí o tutorial         Acesso       Image: Requisitos para uso do sistema assista aquí o tutorial       Image: Requisitos para uso do sistema assista aquí o tutorial         Acesso       Image: Requisitos para uso do sistema assista aquí o tutorial       Image: Requisitos para uso do sistema assista aquí o tutorial |

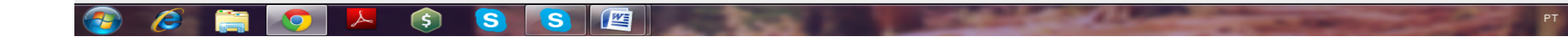

10. Preencher com a chave de integridade encaminhada para o email cadastrado e clicar em gravar.

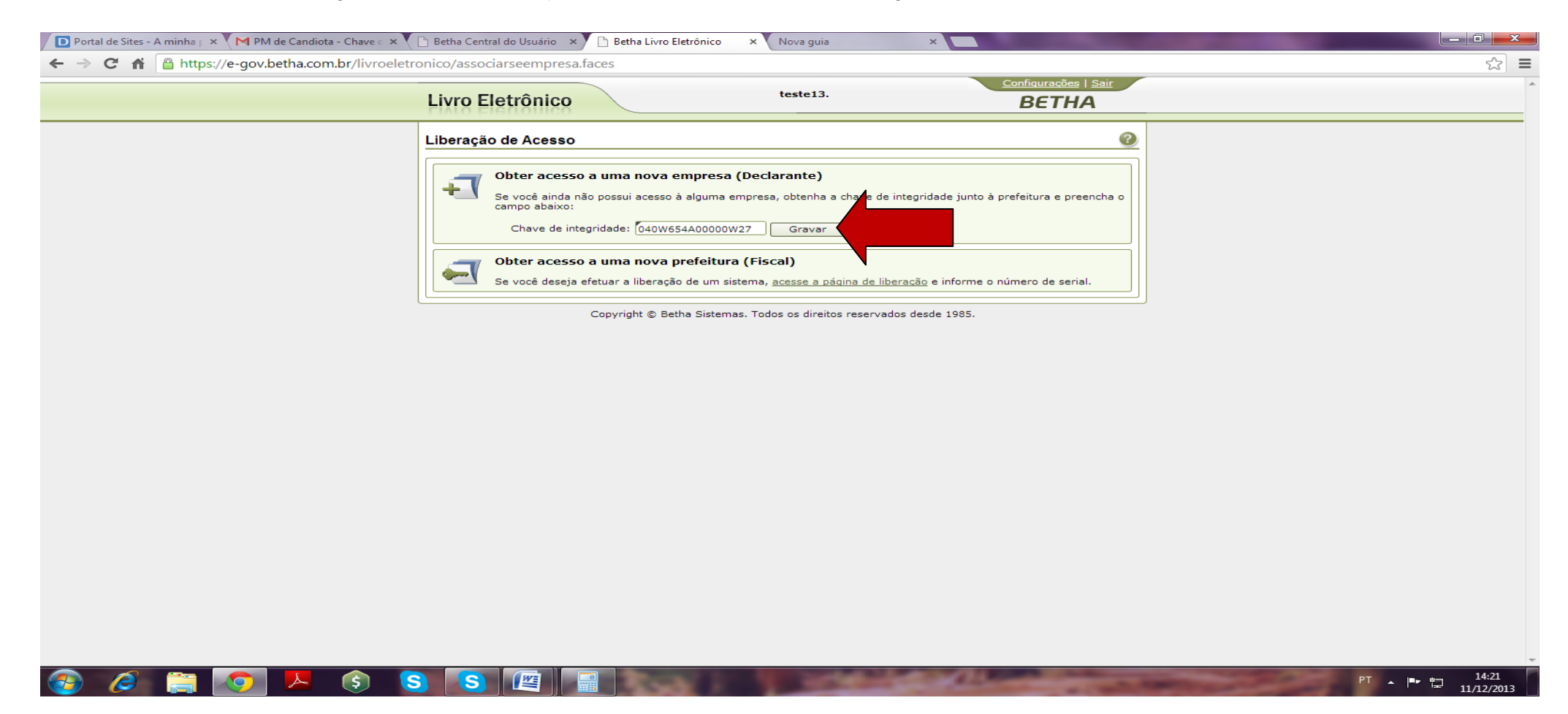

11. Aparecerá a tela para efetuar as declaracões, escolhendo a opção Declarações.

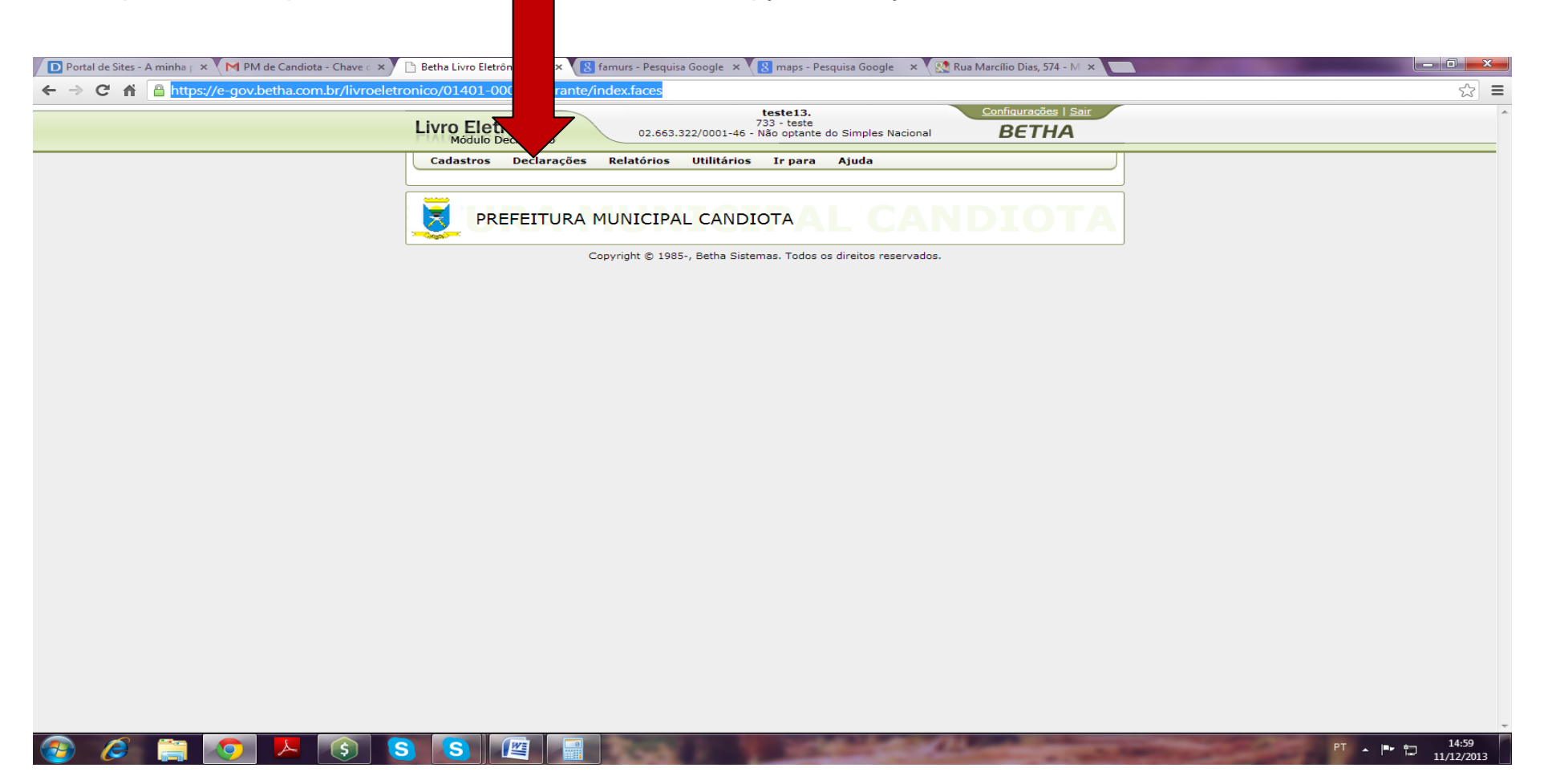

12. O prestador de serviços ou o tomador de serviços, que tenham que recolher ISS no Município de Candiota, deverá selecionar a opção serviços prestados ou serviços tomados, conforme o caso, escolhendo a competência a ser declarada.

| Livro              | Eletrôn                                                                  | ico<br>ação                                                                                                    |                                                                                            | g                                                                     | P1                                                     | efeitura<br>Prefeitura<br>/0001-08 -                   | Municipa<br>Municipa<br>Não opt              | al de Candiota<br>al de Candiota<br>tante do Simples Na                               | acional                                                |                                                                                          | 2                                        | Configuraçõ<br>BET           | es   <u>Sa</u><br>HA |
|--------------------|--------------------------------------------------------------------------|----------------------------------------------------------------------------------------------------|--------------------------------------------------------------------------------------------|-----------------------------------------------------------------------|--------------------------------------------------------|--------------------------------------------------------|----------------------------------------------|---------------------------------------------------------------------------------------|--------------------------------------------------------|------------------------------------------------------------------------------------------|------------------------------------------|------------------------------|----------------------|
| Filtro             | Ano di Ir<br>Co                                                          | clarações<br>erviços prest<br>erviços toma<br>implificadas o<br>implificadas o<br>mportação de<br>ituação dos a<br>aturamentos | Relatór is<br>ados<br>dos<br>de serviços pr<br>de serviços to<br>arquivos<br>arquivos impo | estados<br>mados                                                      | Ir para                                                | a Ajud                                                 | a                                            |                                                                                       |                                                        | <u>-</u>                                                                                 | Dúvidas? As                              | sista aqui (                 | o tutoria            |
| Declar<br>Exibir ( | ações                                                                    | por página                                                                                                    |                                                                                            |                                                                       |                                                        |                                                        |                                              | · · · · · · · · · · · · · · · · · · ·                                                 |                                                        |                                                                                          | Página 1                                 | ide 1 📕                      |                      |
| Ação (             | Competência<br>2013/Jan                                                  | Tipo<br>Indefinido                                                                                                    | Status<br>Não iniciada                                                                     | Docs. declarado                                                       | s Valor de                                             | clarado [                                              | r   _ Gu<br>Dedução                          | Imposto previsto                                                                      | Incentivo                                              | Saldo utilizado                                                                          | Correção                                 | Imposto ge                   | arado /              |
|                    | 2013/Fev<br>2013/Mar<br>2013/Abr                                         | Indefinido<br>Indefinido<br>Indefinido                                                                                         | Não iniciada<br>Não iniciada<br>Não iniciada                                               |                                                                       |                                                        |                                                        |                                              |                                                                                       |                                                        |                                                                                          |                                          |                              |                      |
|                    | 2013/Mai<br>2013/Jun<br>2013/Jul                                         | Indefinido<br>Indefinido                                                                                                    | Não iniciada<br>Não iniciada                                                               |                                                                       |                                                        |                                                        |                                              |                                                                                       |                                                        |                                                                                          |                                          |                              | 1                    |
|                    | 2013/Ago<br>2013/Set                                                     | Indefinido<br>Normal                                                                                                    | Não iniciada<br>Encerrada                                                                  |                                                                       | 1 14                                                   | .400,00                                                |                                              | 432,00                                                                                |                                                        |                                                                                          |                                          | 4                            | 32,00                |
|                    | 2013/Out<br>2013/Nov<br>2013/Dez                                         | Indefinido<br>Normal<br>Indefinido                                                                                             | Não iniciada<br>Aberta<br>Não iniciada                                                     |                                                                       | 2 4                                                    | .350,50                                                |                                              | 30,00                                                                                 |                                                        |                                                                                          |                                          |                              |                      |
| Edita              | ar Excluin<br>rápida!<br>Para inici<br>Para emit<br>para emit<br>pagamen | r   🔂 Encerra<br>ar uma declar<br>r uma declara<br>tir guia de pa<br>tio gu Exibir :                                           | r CReabrir<br>aração em um<br>ação sem mo<br>agamento, selo<br>> Guia de pa                | a competência, s<br>vimento, selecior<br>ecione uma decla<br>namento. | Retificar  <br>selecione u<br>ne uma dec<br>aração com | ➡ Exibir •<br>ma declara<br>daração co<br>i o status o | • 🛛 📇 Gu<br>ação cor<br>om o sta<br>de "Ence | ia de pagamento  <br>n o status de "Não<br>tus de "Não iniciada<br>rrada" e que possu | Assinatu<br>iniciada", eu<br>", em segu<br>a imposto o | ra ✔ <mark>E</mark> Cartão<br>m seguida, clique<br>ida, clique no bo<br>jerado, em segui | e no botão<br>tão Encerra<br>ida, clique | Editar.<br>ar.<br>no botão G | uia de               |

13. Preencher com os dados solicitados, devendo ter o cuidado de informar corretamente a situação da nota declarada, se for retido o ISS, esta informação deve constar para que seja possível a emissão da guia pelo tomador do serviço, assim como esta informação não permitirá que seja cobrado o ISS do prestador.

| D Portal de Sites - A minha F × M Fwd: | FW: *Parecer que tral 🗙 🕒 Betha Livro Eletrônico 🛛 🗙 🛄 👘 🖉                                                                                                    |   |
|----------------------------------------|----------------------------------------------------------------------------------------------------|---|
| ← → C 🖌 🔒 https://e-gov.be             | etha.com.br/livroeletronico/01401-001/declarante/selecaocompetencia.faces                                                                                                    |   |
|                                        | Declaração de Serviços Tomados                                                                                                    | ? |
|                                        | Competência: 2013/Dez Prestador estrangeiro Prestador: Pessoa: Projeto Projeto                                                                                                    |   |
|                                        | Dados do documento fiscal<br>Dia da emissão: Tipo de documento: N - Nota fiscal Situação: N - Normal<br>Série: Nº inicial: Nº inicial: Nº final: C - Cancelada<br>Valor do documento: Valor do documento: Situação: N - Normal<br>Valor do documento: Situação: N - Normal<br>Serie: Situação: N - Normal<br>C - Cancelada<br>A - Anulada<br>R - Retida<br>I - Isenta<br>S - Substituta                                                                                                    |   |
|                                        | Serviços       T - Não tributável         Adicionar       Editar         Prestado em       Descrição         Serviço       Descrição         Valor do serviço       Alíquota         Valor do serviço       Descrição         Adicionar       Editar         Adicionar       Editar         Adicionar       Editar         Adicionar       Editar         Adicionar       Editar         Editar       Editar         Adicionar       Editar         Editar       Editar         Editar       Editar         Editar       Editar         Editar       Editar         Editar       Editar         Editar       Editar         Editar       Editar |   |
|                                        | Gravar Excluir                                                                                                    |   |
|                                        | Consulta das notas declaradas         Tomador:       Data da emissão:         Situação:       Nenhum         Sítuação:       Nenhum         Aplicar filtro       Limpar filtro                                                                                                    |   |
|                                        | Notas declaradas         Exibir 20 → itens por página            Retificar / Corrigir                                                                                                    |   |

🚔 🔼 💿 🔅 🕒 🖉

S

Æ

14. Na tela anterior, deverão ser preenchidas todas as informações do documento fiscal, e selecionar a opção gravar.

 $\partial$ 

لحر

\$

S

S

WE

15. A declaração poderá ser retificada/corrigida ou excluída antes do seu encerramento pelo declarante, selecionando a nota e clicando em retificar /corrigir. A reabertura da declaração poderá ser solicitada pelo declarante no próprio sistema.

| 2-gov.betha.com.br/livroeletronico/01401-001/declarante/declaracaoservicostomados.faces                                                                                                    |
|----------------------------------------------------------------------------------------------------|
| Consulta das notas declaradas           Tomador:         Data da emissão:         Tipo de documento:         Nenhum                                   Aplicar filtro             Limpar filtro                                                             Acão         NFS-e         Prestador                  Acão         NFS-e         Prestador                                                                                                    |
| Retificar / Corrigir Excluir           Ação         NFS-e         Prestador         Data de emissão         Tipo         Situação         Série         DF final         Prestado em         Serviço         Valor do serviço         Dedução/Desconto         Aliquota         Valor do impostr           V         Corrigir         02663322000146         01/12/2013         Nota<br>Fiscal         Retida         1         Candiota         555         1.000,00         0,00         4,260         42,66           O         Corrigir         02663322000146         01/12/2013         Nota<br>Fiscal         Notmal         56         Candiota         763         1.400,00         0,00         3,000         0,000           O         Corrigir         0729219700129         10/12/2013         Nota<br>Fiscal         Normal         56         Candiota         763         1.400,00         0,00         3,000         0,000           O         Corrigir         0729219700129         10/12/2013         Nota<br>Fiscal         Normal         56         Candiota         763         1.400,00         0,00         3,000         0,000           O         Corrigir         Corrigir         0         Corrigir         Candiota         763         160,00         0,000 </td                                                                                                    |
| Ação         NFS-e         Prestador         Data de emissão         Tipo         Situação         Série         DF final         Prestadoe         Serviço         Valor do serviço         Dedução/Desconto         Alíquot         Valor do impost           V         Corrigir         02663322000146         01/12/2013         Nota<br>Fiscal         Retida         V         Candiota         S55         1.000,00         0,000         4,260         4,260           V         Corrigir         V         07292197000129         10/12/2013         Nota<br>Fiscal         Nermal         55         Candiota         763         1.400,00         0,000         3,000         0,000           V         V         V         V         V         V         V         V         V         V         V         0,00         0,000         0,000         0,000         0,000         0,000         0,000         0,000         0,000         0,000         0,000         0,000         0,000         0,000         0,000         0,000         0,000         0,000         0,000         0,000         0,000         0,000         0,000         0,000         0,000         0,000         0,000         0,000         0,000         0,000         0,000         0,000 </td                                                                                                    |
| V         Corrigin         Mode 02663322000146         01/12/2013         Note Fisce         Retida         1         Candiota         555         1.000,00         0,000         4,260         442,60           Image: Corrigin         Image: Corrigin         <                                                                                                    |
| Image: Corrigin Image: Corrigin Image: |
| Image: series of the series of the |
| Image: Image: |
| Image: Image: |
| Image: Construction         Image: Construction         Condicita         763         48,00         0,00         3,0000         0,00           Image: Construction         Image: Construction         Image: Construction         763         120,00         0,000         3,0000         0,000         0,000         0,000         0,000         0,000         0,000         0,000         0,000         0,000         0,000         0,000         0,000         0,000         0,000         0,000         0,000         0,000         0,000         0,000         0,000         0,000         0,000         0,000         0,000         0,000         0,000         0,000         0,000         0,000         0,000         0,000         0,000         0,000         0,000         0,000         0,000         0,000         0,000         0,000         0,000         0,000         0,000         0,000         0,000         0,000         0,000         0,000         0,000         0,000         0,000         0,000         0,000         0,000         0,000         0,000         0,000         0,000         0,000         0,000         0,000         0,000         0,000         0,000         0,000         0,000         0,000         0,000         0,000         0,000         0                                                                                                    |
| Image: Solution         Solution                                                                                                    |
| Image: Construction         Image: Construction                                                                                                    |
| Image: Constraint of the state of the state of |
| Image: Corrigin         Image: Corrigin         Image: Corrig         Image: Corrigin         Image: Corri                                                                                                    |
| Image: Condicitation         Candicitation         Candicitation         C                                                                                                    |
| Candiota         763         30,00         0,00         3,000         0,00           Candiota         763         120,00         0,00         3,000         0,00           Candiota         763         120,00         0,00         3,000         0,00           Candiota         763         25,00         0,00         3,000         0,00                                                                                                    |
| Candiota         763         120,00         0,00         3,0000         0,00           Candiota         763         25,00         0,00         3,0000         0,00                                                                                                    |
| Candiota 763 25,00 0,00 3,0000 0,00                                                                                                    |
|                                                                                                    |
| Candiota 763 60,00 0,00 3,0000 0,00                                                                                                    |
| Candiota 763 2.200,00 0,00 3,0000 0,00                                                                                                    |
| Corrigir 🚱 07292197000129 18/12/2013 Nota Fiscal Normal 59 Candiota 763 7,50 0,00 3,000 0,00                                                                                                    |
| Candiota 763 1.200,00 0,00 3,0000 0,00                                                                                                    |
| Candiota 763 80,00 0,00 3,0000 0,00                                                                                                    |
| Candiota 763 15,00 0,00 3,0000 0,00                                                                                                    |
| 6.981,00 0,00 42,60                                                                                                    |

PT 🔺 📭 🏪 14:06 19/12/2013 16. Lançadas todas as notas, o declarante, na opção declarações, deverá selecionar a de serviços tomados ou prestados, conforme o caso, e selecionar a competência da declaração e clicar em encerrar.

| Livro Eletrônico<br>Módulo Declaração                                                                               | Prefeitura M<br>Prefeitura M<br>94.702.818/0001-08 - N                                                                       | unicipal de Candiota<br>unicipal de Candiota<br>ão optante do Simples Nacional             | <u>Configurações   Sair</u><br>BETHA                          |  |
|----------------------------------------------------------------------------------------------------|----------------------------------------------------------------------------------------------------|--------------------------------------------------------------------------------------------|---------------------------------------------------------------|--|
| Cadast os Declarações Re<br>Serviços prestados,<br>Serviços tomados<br>Simplificadas de ser                         | Ir para Ajuda                                                                                                    |                                                                                            | 2<br>Dúvidas? Assista aqui o tutorial.                        |  |
| Filtro Simplificadas de ser<br>Ano di Importação de arqui<br>Co Faturamentos                                        | viços tomados<br>uivos<br>vos importados                                                                                     |                                                                                            |                                                               |  |
| Declarações<br>Exibir 20 🔍 itens por página                                                                         | Reabrir 崖 Dedução   🕼 Retificar   📇 Exibir 🔹                                                                                 | 읍 Guia de pagamento 👷 Assinatura - 📲                                                       | Página 1 de 1 (())                                            |  |
| Ação     Competência     Tipo     Statu       2013/Jan     Indefinido     Não       2013/Fev     Indefinido     Não | us Docs. declarados Valor declarado De<br>iniciada<br>iniciada                                                               | dução Imposto previsto Incentivo Saldo (                                                   | utilizado Correção Imposto gerado Ass.                        |  |
| 2013/Mar Indefinido Não<br>2013/Abr Indefinido Não<br>2013/Mai Indefinido Não                                       | iniciada<br>iniciada<br>iniciada                                                                                             |                                                                                            | 9<br>9<br>9                                                   |  |
| 2013/Jun     Indefinido     Não       2013/Jul     Indefinido     Não       2013/Ago     Indefinido     Não         | iniciada<br>iniciada<br>iniciada                                                                                             |                                                                                            | 9<br>9<br>9                                                   |  |
| 2013/Set Normal Ence<br>2013/Out Indefinido Não<br>2013/Nov Normal Aber                                             | arrada 1 14.<br>iniciada<br>rta 2 4.                                                                                         | 432,00<br>30,00                                                                            | 432,00 😵                                                      |  |
| 2013/Dez Indefinido Não     Decerrar      Ajuda rápida!     Para iniciar un Pação                                   | Iniciada<br>Reabrir L Dedução A Retificar A Exibir •                                                                         | a Guia de pagamento   👷 Assinatura →   📲                                                   | Cartão                                                        |  |
| <ul> <li>Para criar uma ação</li> <li>Para emitir gui gamento ou pagamento ou potívidas 2 Assis</li> </ul>          | sem movimento, selecione uma declaração com<br>ento, selecione uma declaração com o status de<br>uia de pagamento.<br>torial | n o status de "Não iniciada", em seguida, clic<br>"Encerrada" e que possua imposto gerado, | que no botão Encerrar.<br>em seguida, clique no botão Guia de |  |

17. Encerrada a declaração, a emissão da guia para pagamento do ISS estará habilitada, devendo esta opção ser selecionada.

## 18. O declarante poderá emitir relatórios da declaração desejada, bem como recibo de ISS, selecionando a opção exibir da tela acima.

| D Portal de Sites - A minha 📖 🗙 🕅 ISS Livro Eletrônico - carla 🗙 🎦 Betha Livro Eletrônico 💿 🗙 🚺                                                                                                    |                                                                                                    | and the second second                                                                                 |                                                                                 |                              |
|----------------------------------------------------------------------------------------------------|----------------------------------------------------------------------------------------------------|----------------------------------------------------------------------------------------------------|---------------------------------------------------------------------------------|------------------------------|
| ← → C f lattps://e-gov.betha.com.br/livroeletronico/01401-001/declarante/                                                                                                    | /selecaocompetencia.faces                                                                                                    |                                                                                                    |                                                                                 | <u>ک</u>                     |
| Declarações de Serviços Tomados                                                                                                    |                                                                                                    |                                                                                                    | Uúvidas? Assista aqui o tutorial                                                | •                            |
| Filtro                                                                                                    |                                                                                                    |                                                                                                    |                                                                                 |                              |
| Ano do exercício: 2013<br>Competência: Todas 💌                                                                                                    |                                                                                                    |                                                                                                    |                                                                                 |                              |
| Declarações                                                                                                    |                                                                                                    |                                                                                                    |                                                                                 |                              |
| Exibir 20 🗨 itens por página                                                                                                    |                                                                                                    |                                                                                                    | Página 1 de 1 🚺 🚺 🕨 🕅                                                           |                              |
| Editar Excluir GEncerrar E Reabrir                                                                                                    | dução 🛛 Retificar 🖶 Exibir 👻 📇 Guia de                                                                                                    | e pagamento 🙀 Assinatura 👻 📰 Cartâ                                                                    | ăo                                                                              |                              |
| Ação Competência Tipo Status Docs.                                                                                                    | declarados Valor declarado Dedução Im                                                                                                    | posto previsto Incentivo Saldo utilizado                                                              | o Correção Imposto gerado Ass.                                                  |                              |
| 🔲 2013/Fev Indefinido Não iniciada                                                                                                    |                                                                                                    |                                                                                                    | \$                                                                              |                              |
| 2013/Mar Indefinido Não iniciada                                                                                                    |                                                                                                    |                                                                                                    | \$                                                                              |                              |
| 2013/Abr Indefinido Não iniciada                                                                                                    |                                                                                                    |                                                                                                    | <b>\$</b>                                                                       |                              |
| 2013/Mai Indefinido Não iniciada                                                                                                    |                                                                                                    |                                                                                                    | <b>Q</b>                                                                        |                              |
| 2013/Jun Indefinido Nao iniciada                                                                                                    |                                                                                                    |                                                                                                    | 9<br>0                                                                          |                              |
| 2013/3di Indefinido Não iniciada                                                                                                    |                                                                                                    |                                                                                                    | <u>ن</u>                                                                        | E                            |
| 2013/Set Normal Encerrada                                                                                                    | 1 14.4(                                                                                                    | 432,00                                                                                                | 432,00                                                                          |                              |
| 🔲 2013/Out Indefinido Não iniciada                                                                                                    |                                                                                                    |                                                                                                    | 8                                                                               |                              |
| 2013/Nov Normal Aberta                                                                                                    | 2                                                                                                    | 30,00                                                                                                 | <b>\$</b>                                                                       |                              |
| ☑ 2013/Dez Normal Encerrada                                                                                                    | 4 7.17                                                                                                    | 42,60                                                                                                 | 42,60 😵                                                                         |                              |
| Editar       Excluir       Encerrar       Reabrir       Encerrar       Encerra       Encerra       Encer | dução (1) Retificar<br>petência, selecione i<br>o, selecione uma de<br>uma declaração cor<br>nto.<br>Relatórios<br>B Declaração detalha<br>B Declaração agrupa<br>B Declaração agrupa<br>B Declaração agrupa<br>B Relatório de saldor<br>B Recibo de ISS<br>B Recibo de ISS reti | ada<br>da ada a", em seguida, clic<br>seguida, clique no<br>sto gerado, em seg<br>to/nor substituição | io<br>que no botão Editar.<br>botão Encerrar.<br>guida, clique no botão Guia de |                              |
|                                                                                                    |                                                                                                    |                                                                                                    | NDIOTA                                                                          |                              |
| 🚱 💪 🚊 📙 📀 🔇 S 🕒                                                                                                    | And I want                                                                                                    | and the second second                                                                                 | and the second second                                                           | PT 🔺 🖿 📜 14:29<br>19/12/2013 |